## Инструкция по автоматическому обновлению видеорегистраторов первой серии, версии 2.0.

1. При зависании на логотипе Satvision, вы можете обновить видеорегистратор, используя uboot\_upgrade для его восстановления.

2. Создайте папку с именем uboot\_upgrade в подкаталоге флэш-накопителя USB.

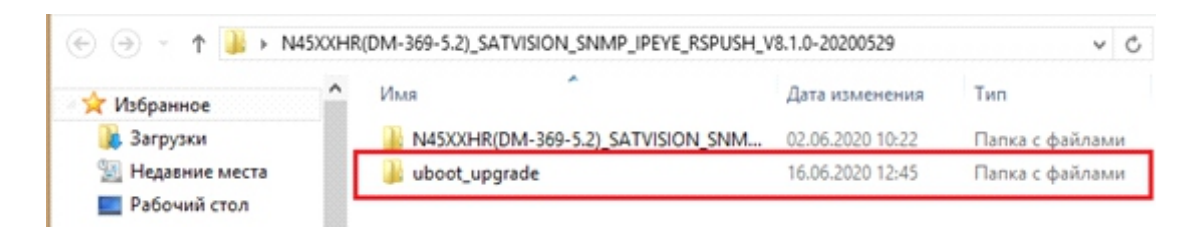

3. Поместите свою прошивку в папку uboot\_upgrade.

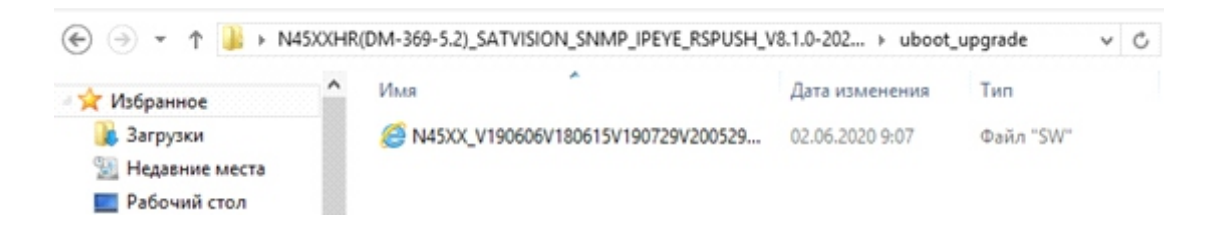

- 4. Подключите USB-накопитель к видеорегистратору.
- 5. Перезагрузите видеорегистратор, затем дождитесь запуска видеорегистратора в меню.

6. Если не получается, проверьте еще раз, нет ли ошибки в каком-то шаге и снова перезагрузите видеорегистратор.

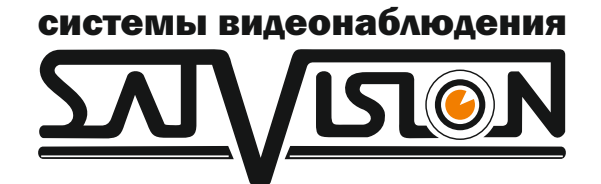

satvision-cctv.ru